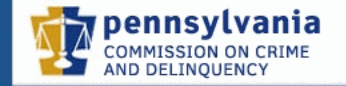

Constables' Certification Education and Training System

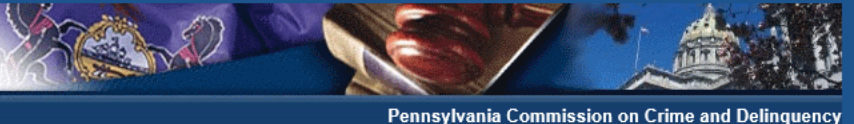

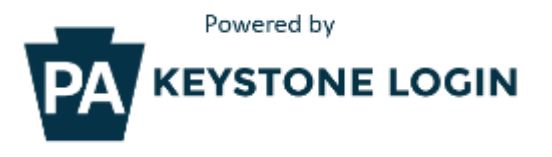

#### **Keystone Login User Guide**

- The Commonwealth of Pennsylvania is changing the way that Users log into any Commonwealth website (Bureau of Unemployment Compensation, Department of Revenue, Department of Human Services, etc.). Currently when Users register for a Commonwealth website, they must register with PA Login, however, after December 20, 2019, Users must now register with Keystone Login. Even if you previously registered with PA Login, you must register again with Keystone Login. Please follow the screen shots provided in this document, which will walk you through this process. Once you have registered with Keystone Login this will enable you to log into CCETS and other Commonwealth websites by using the same Username and Password.
- All Users including county staff, school staff, constables and deputy constables must register with Keystone Login even if you currently have a PA Login account.
- If you have already registered with Keystone Login for another Commonwealth of Pennsylvania website you can use your existing Username and Password to log into CCETS.
- If you have a current CWOPA or MUSER account with the Commonwealth, you can use your existing Username and Password to log into CCETS. <u>These User types do not need to register with Keystone Login.</u>
- The User Guide for Keystone Login can be found at: <u>https://www.pccd.pa.gov/training/Pages/Constables%27-Education-and-Training-Board.aspx</u>
- It is the responsibility of each individual user to secure and protect their Username and Password for any computer systems utilized by the Program. Sharing of or providing the Username and Password is strongly discouraged. However, Users should remember and/or retain their Username, Password and security questions and answers in a secure area so that it is easily accessible if needed.
- The Keystone Login Help Desk (877-328-0995) is available to help you with forgotten passwords, changing your profile, duplicate accounts, or other log-in issues. Program Staff cannot help with Keystone Login Issues, users must call the Keystone Login Help Desk for assistance.

- The URL for CCETS has been changed to: <u>https://portal.pccd.pa.gov/PortalLogin/Login/CCETS.</u> If you have the CCETS website bookmarked, you will be redirected to the new website, however, please make sure to update this bookmark so that you have no issues in the future. The old URL for CCETS will eventually be taken offline and will no longer work.
- Or Users can go to the PCCD website at: <u>www.pccd.pa.gov</u>, select the "Training" icon and then select the link for the "Constables' Education and Training Board" and then select the link for "Register/Login to CCETS".

The Constables' Certification, Education and Training System (CCETS) Register/Login to CCETS Constable Finder CCETS Registration Instructions (PDF) Existing CCETS Users should use the flow on the following pages to register with the "new"

<u>Keystone Login</u>

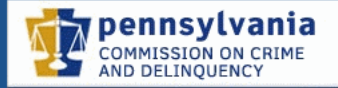

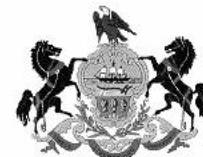

2

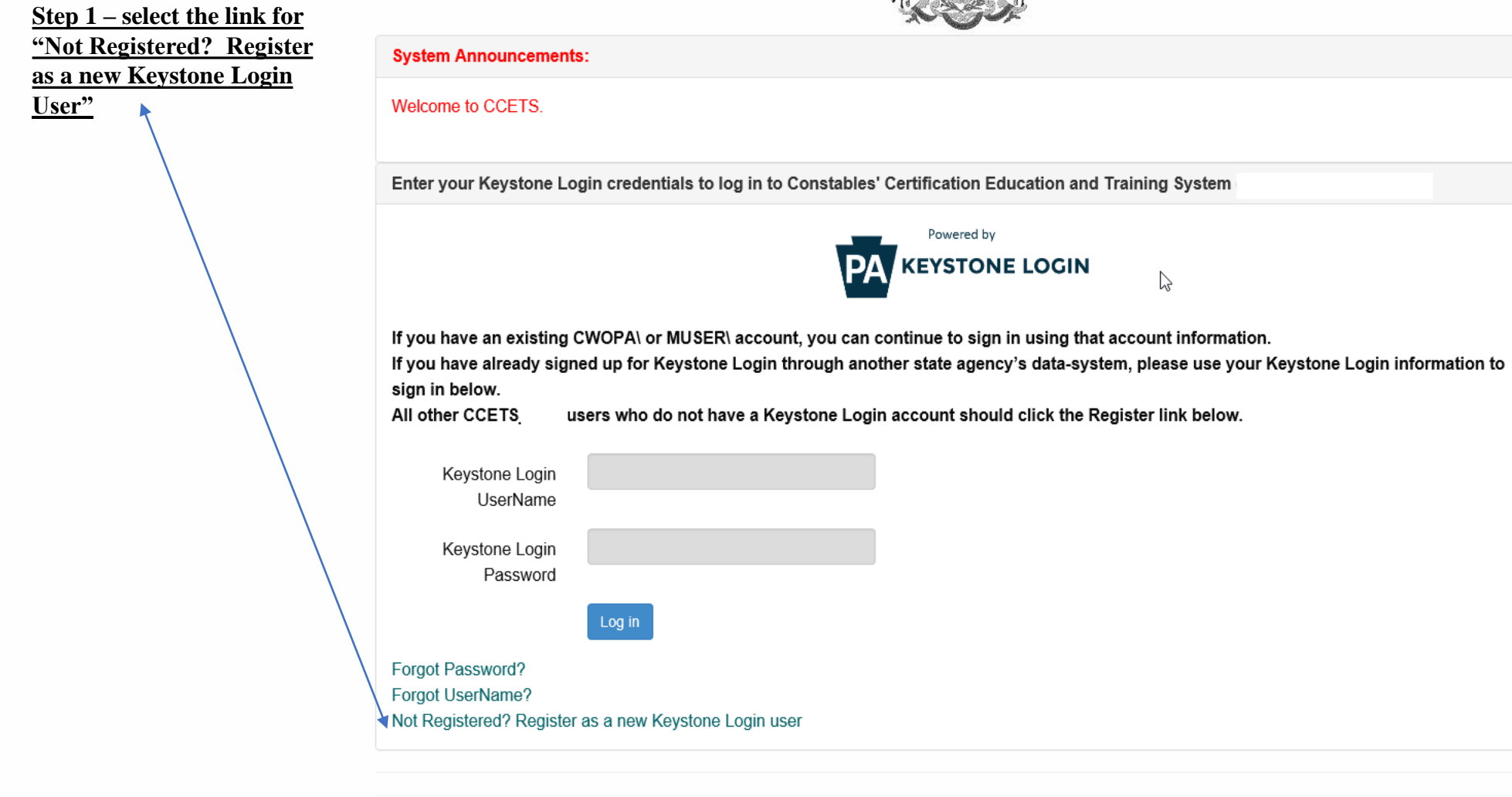

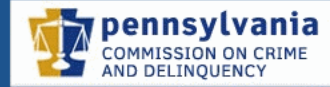

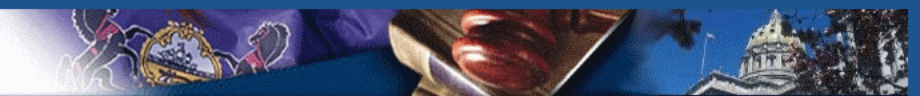

Pennsylvania Commission on Crime and Delinquency

Constables' Certification Education and Training System

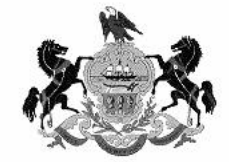

| Are you an existing CCETS_                  | user? |                                                                   |      |
|---------------------------------------------|-------|-------------------------------------------------------------------|------|
| • Yes, I am already a user◄—                |       | Step 2: All existing CCETS Users should select the link for "Yes, | I am |
|                                             |       | <u>already a user"</u>                                            |      |
| <ul> <li>No, I am not yet a user</li> </ul> |       |                                                                   |      |
|                                             |       |                                                                   | 2    |

#### Constables' Certification Education and Training System

**REMEMBER YOUR** 

**KEYSTONE LOGIN** 

AND SECURITY

**QUESTIONS** 

**USERNAME, PASSWORD** 

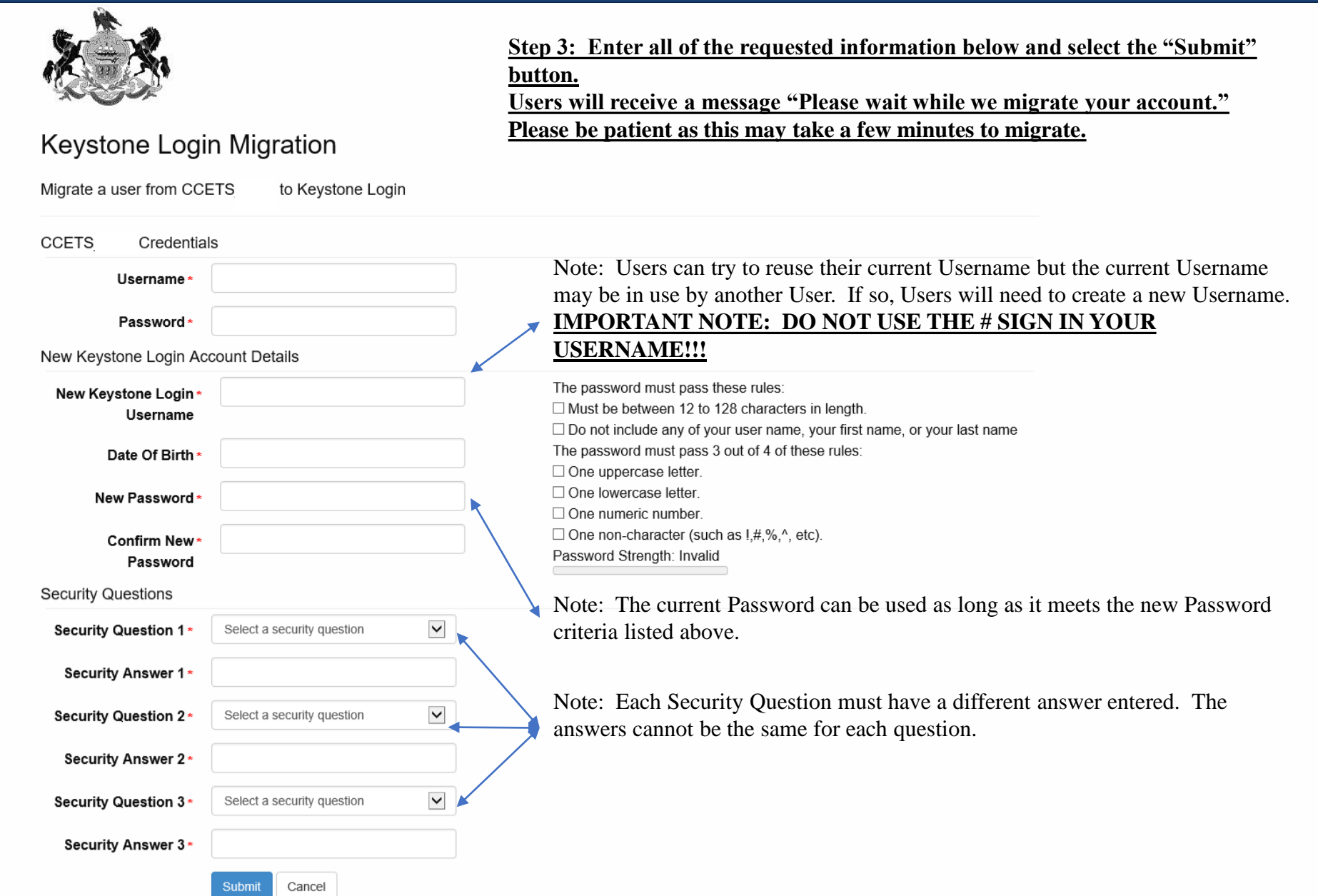

#### Step 4: Select the "Login" button to be directed to the CCETS Home Page

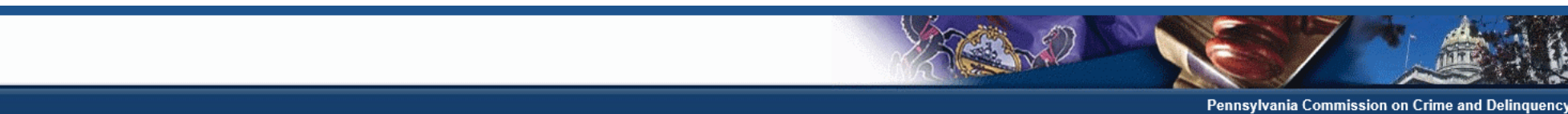

Constables' Certification Education and Training System

pennsylvania COMMISSION ON CRIME AND DELINQUENCY

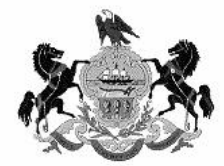

Account Migration Successful

Your CCETS account has been successfully migrated to your Keystone Login account. Please proceed to Login

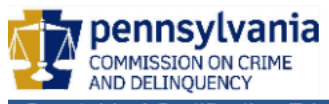

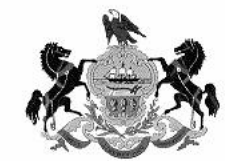

#### Step 5: Enter the Keystone Login Username and Password.

| System Announcements:                                                                                                    |                                       |
|----------------------------------------------------------------------------------------------------|---------------------------------------|
| Welcome to CCETS.                                                                                                    |                                       |
| Enter your Keystone Login credentials to log in to Constables' Certification Education and Training System (Use                                                                                                    | ser Acceptance Test)                  |
|                                                                                                    |                                       |
| If you have an existing CWOPA\ or MUSER\ account, you can continue to sign in using that account information<br>If you have already signed up for Keystone Login through another state agency's data-system, please use your<br>sign in below.<br>All other CCETS_UAT users who do not have a Keystone Login account should click the Register link below. | n.<br>r Keystone Login information to |
| Keystone Login<br>UserName                                                                                                    |                                       |
| Keystone Login<br>Password                                                                                                    |                                       |
| Log in                                                                                                    |                                       |
| Forgot Password?<br>Forgot UserName?<br>Not Registered? Register as a new Keystone Login user                                                                                                    |                                       |

**New CCETS Users should** use the flow on the following pages to register with the "new" **Keystone Login** 

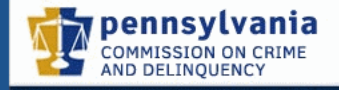

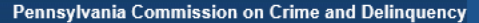

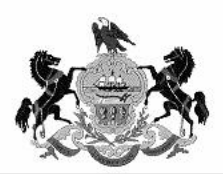

Powered by

**KEYSTONE LOGIN** 

2

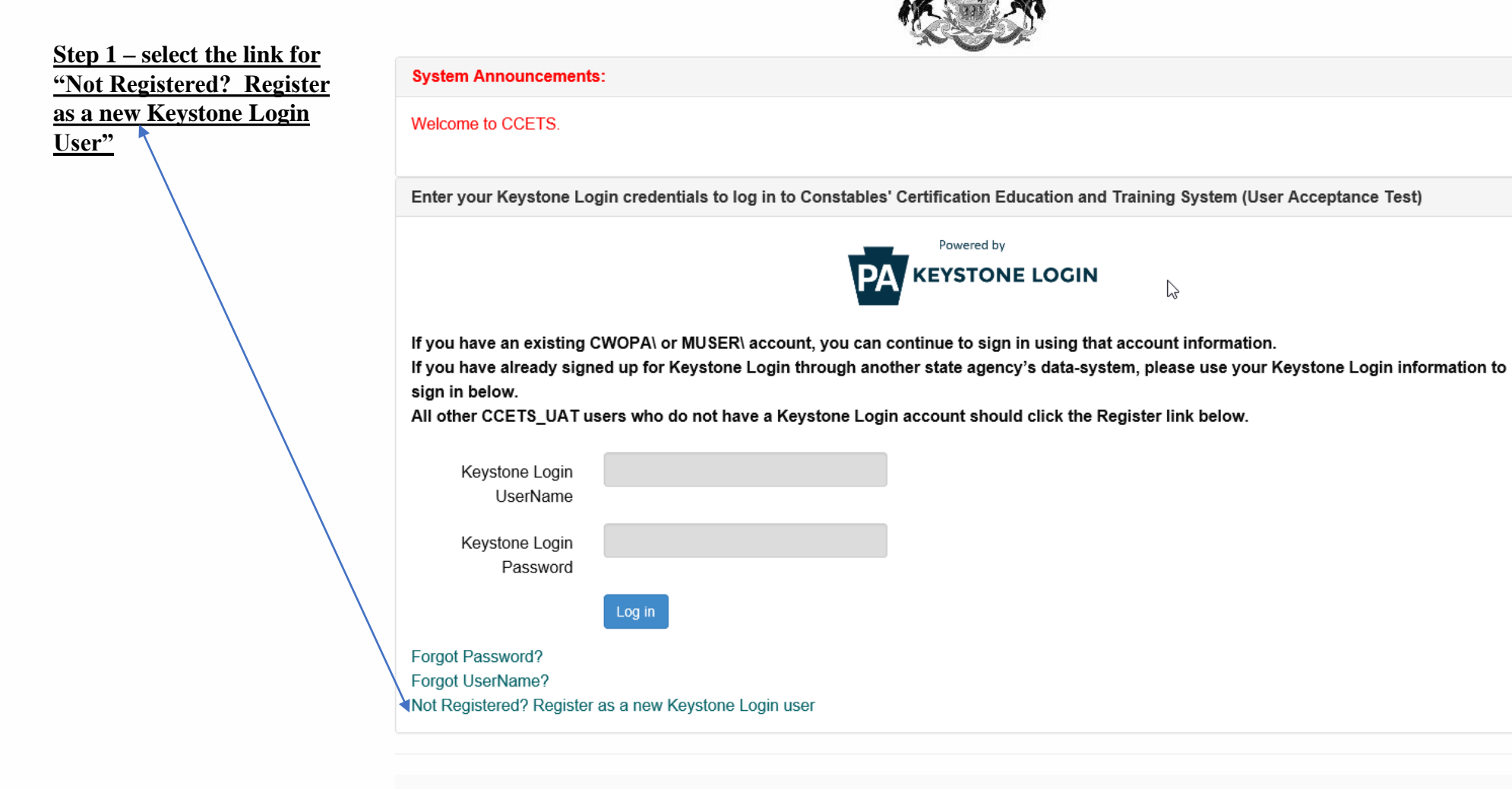

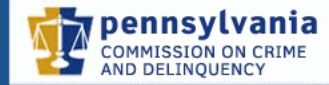

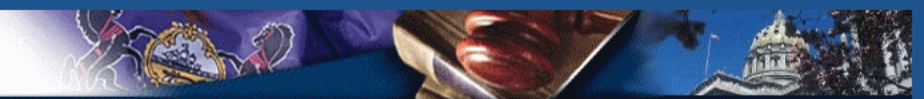

Pennsylvania Commission on Crime and Delinquency

Constables' Certification Education and Training System

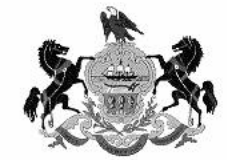

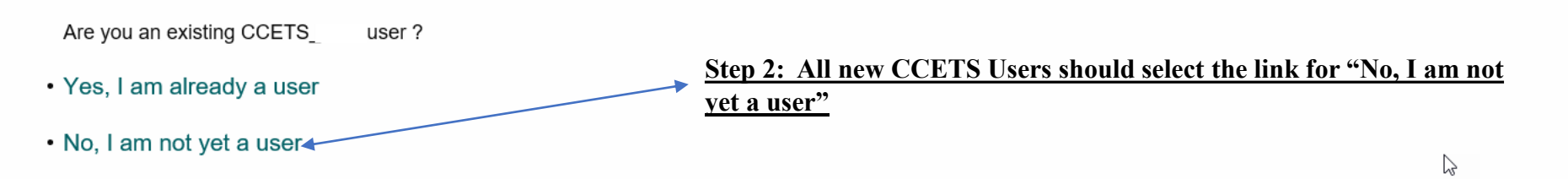

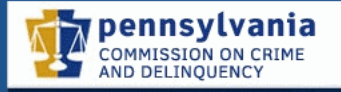

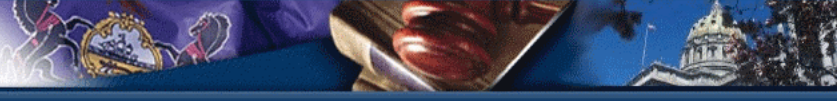

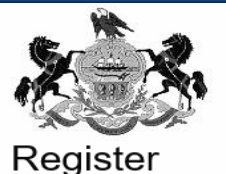

#### Personal Information Step 3: Enter all of the requested information below and select the "Register" button. First Name Users will receive a message "Please wait while we migrate your account." Please be Last Name \* patient as this may take a few minutes to migrate. mm/dd/yyyy Date Of Birth 6 Contact Information Email Mobile Phone Number The password must pass these rules: Must be between 12 to 128 characters in length Do not include any of your user name, your first name, or your last name The password must pass 3 out of 4 of these rules:

One uppercase letter One lowercase letter.

One numeric number.

Password Strength: Invalid

#### **IMPORTANT NOTE: DO NOT USE THE # SIGN IN YOUR USERNAME!!!**

Login Information

| Username *         |  |
|--------------------|--|
| Password *         |  |
| Confirm Password * |  |

#### **REMEMBER YOUR KEYSTONE LOGIN** USERNAME, **PASSWORD AND SECURITY QUESTIONS**

#### Security Questions $\sim$ Select a security question Security Question 1 Note: Each Security Question must have a different answer entered. The answers cannot Security Answer 1 be the same for each question. $\sim$ Security Question 2 Select a security question Security Answer 2 -**~** 4 Security Question 3 Select a security question Security Answer 3 Note: Users must select the checkbox for "I'm not a robot" and then perform the recaptcha verification, see example on next slide. If the verification is not done correctly, you will I'm not a robot be prompted to do it again until it is correct. Cancel

One non-character (such as !,#,%,^, etc).

Step 4: Follow the instructions on the screen by selecting the images with the requested object. If you fail to verify the images, the User may need to go through this several times until the images are verified correctly.

# Select all images with a bus C 🔒 🛈 VERIFY

### Step 5: The User will be guided through a series of questions to determine the type of User.

| pennsylvania<br>commission on crime<br>and delinquency                                     |                                                                                |                                                                                                    |  |
|--------------------------------------------------------------------------------------------|--------------------------------------------------------------------------------|----------------------------------------------------------------------------------------------------|--|
| Constables' Certification Education and Training System                                    |                                                                                | Pennsylvania Commission on Crime and Delinquency                                                                                                    |  |
| Do not use your                                                                            | browsers back button during registration. Use the provided buttons to navigate | to the next or previous page.                                                                                                    |  |
| Step 1: Registration Information                                                           | Step 2: Personal Information                                                   | Step 3: Terms Of Use Signoff                                                                                                    |  |
|                                                                                            | Next >> Cancel                                                                 |                                                                                                    |  |
| Please answer the following questions:                                                     |                                                                                |                                                                                                    |  |
| Are you registering as a current Constable or Deputy Constable? *                          | ● Yes ○ No                                                                     | <ul> <li>Select Yes if you are currently an elected or appointed Constable or Deputy Constable.</li> <li>Select No if you are not currently an elected or appointed Constable or Deputy Constable.</li> </ul>                                                                                                    |  |
| Do you have a valid term of office as a Constable or Deputy Constable?                     | ● Yes ◯ No                                                                     | <ul> <li>Select Yes if you have a valid term of office through and election or appointment by the Courts. A valid term of office would include a term that begins in January of the following year.</li> <li>Select No if you do not have a valid term of office through and election or appointment by the Courts.</li> </ul>                                    |  |
| Do you have an assigned Certification Number? *                                            | ⊖ Yes                                                                          | <ul> <li>Select Yes if you currently have a Certification Number issued by the program. The Certification Number is a seven digit number that begins with a 'B' or 'W'.</li> <li>Select No if you have a previously issued Temporary Access Number. These numbers are no longer identifiable by the program. Contact Program Staff at (717) 705-3693 .</li> </ul> |  |
| Are you interested in attending the Constables' Program's 80-hour Basic Training course? * | ● Yes ◯ No                                                                     | <ul> <li>Select Yes if you are interested in attending the 80-hour Basic Training Course</li> <li>Select No if you are not interested in attending the 80-hour Basic Training Course</li> </ul>                                                                                                    |  |
| Constable/Deputy Constable Information                                                     |                                                                                |                                                                                                    |  |
| Home County: *<br>Gender: * OMale O Female<br>Preferred Correspondence Method: *<br>V      | Dat                                                                            | e Of Birth: * ! SSN: * on Number:                                                                                                    |  |

Next >> Cancel

Step 6: New Users must complete the mandatory information and select the "Next" button to proceed to the next step.

| pennsylvania<br>commission on crime<br>and delinquency                  |                                                                                                    |                                                 |
|-------------------------------------------------------------------------|----------------------------------------------------------------------------------------------------|-------------------------------------------------|
| Constables' Certification Education and Training System                 |                                                                                                    | Pennsylvania Commission on Crime and Delinquenc |
| Do not                                                                  | use your browsers back button during registration. Use the provided buttons to navigate to the next | t or previous page.                             |
| Step 1: Registration Information                                        | Step 2: Personal Information                                                                        | Step 3: Terms Of Use Signoff                    |
|                                                                         | << Previous Next >> Cancel                                                                          |                                                 |
| Personal Information                                                    | Mailing Address                                                                                     |                                                 |
| Title:                                                                  | Address Line 1:*                                                                                    |                                                 |
| First Name: *                                                           | Address Line 2:                                                                                     |                                                 |
| Middle Name:                                                            | City: *                                                                                             |                                                 |
| Last Name: *                                                            | State: *                                                                                            | Pennsylvania V                                  |
| Suffix: 🔽                                                               | Zipcode: *                                                                                          |                                                 |
| Business Address                                                        |                                                                                                    |                                                 |
| Address Line 1:<br>Address Line 2:<br>City:                             |                                                                                                    |                                                 |
| State: Pennsylvania<br>Zineede:                                         |                                                                                                    |                                                 |
| Contact Information                                                     |                                                                                                    |                                                 |
| Primary Phone Number *<br>Phone Type: Work<br>Phone Number<br>Extension | Primary Email Address<br>Em<br><u>Remove</u>                                                        | Email Type: Work                                |
| Add a Phone Number                                                      |                                                                                                    | Add an Email Address                            |
|                                                                         | << Previous Next >> Cancel                                                                          |                                                 |

Step 7: All Users must then agree to the Terms of Use Policy in order to complete registration. Select the checkbox next to "I have read and agree with the terms of use policy provided above." and select the "Submit Registration" button.

| pennsylvania<br>commission on crime<br>and delinquency                                                                                                    |                                                                                                    |                                                                                                    |  |  |
|----------------------------------------------------------------------------------------------------|----------------------------------------------------------------------------------------------------|----------------------------------------------------------------------------------------------------|--|--|
| Constables' Certification Education and Training System                                                                                                    |                                                                                                    | Pennsylvania Commission on Crime and Delinquenc                                                                                                    |  |  |
| Do not use your browsers back button during registration. Use the provided buttons to navigate to the next or previous page.                                                                                                    |                                                                                                    |                                                                                                    |  |  |
| Step 1: Registration Information                                                                                                    | Step 2: Personal Information                                                                                                    | Step 3: Terms Of Use Signoff                                                                                                    |  |  |
| Terms of Use:                                                                                                    | Submit Registration Cancel                                                                                                    |                                                                                                    |  |  |
| Through your User ID and password you will be granted access to certain constab<br>should not disclose your User ID and/or password to anyone. The Pennsylvania Co<br>unsolicited phone call or email. Sharing of User IDs and passwords is NOT permi<br>responsibility of each individual user to secure and protect their User ID and p                                                                                    | le and deputy constables' certification, education and training information.<br>mmission on Crime and Delinquency (PCCD) or any Commonwealth agency will nev<br>tted. Each individual who wishes to use the site must properly register and<br>password. | The User ID and password are only for your use. You<br>er ask you for your User ID and password in an<br>obtain a unique User ID and password. It is the |  |  |
| PCCD requires individual User IDs and passwords in order to provide appropriate communications to users and for information security purposes. Only individuals who have obtained a unique User ID and password way continue. If you have not obtained a unique User ID and password, you are prohibited from accessing this site. If you choose to continue, you are confirming that you will be the authorized user of the |                                                                                                    |                                                                                                    |  |  |
| $\Box$ I have read and agree with the terms of use policy provided above.                                                                                                    |                                                                                                    |                                                                                                    |  |  |
|                                                                                                    | << Previous Submit Registration Cancel                                                                                                    |                                                                                                    |  |  |

Step 8: Once a User has successfully completed the CCETS registration, you will see the page below. The User will receive an email stating the CCETS registration was completed. Once PCCD staff approves the registration, the User will receive a second email stating the registration was approved. Please ensure that the CCETS Resource Account email address, <u>RA-CD-CCETS@pa.gov</u>, is removed from the User's "spam" account. This will ensure that the system generated emails will reach the User and not get lost in the User's "spam" account.

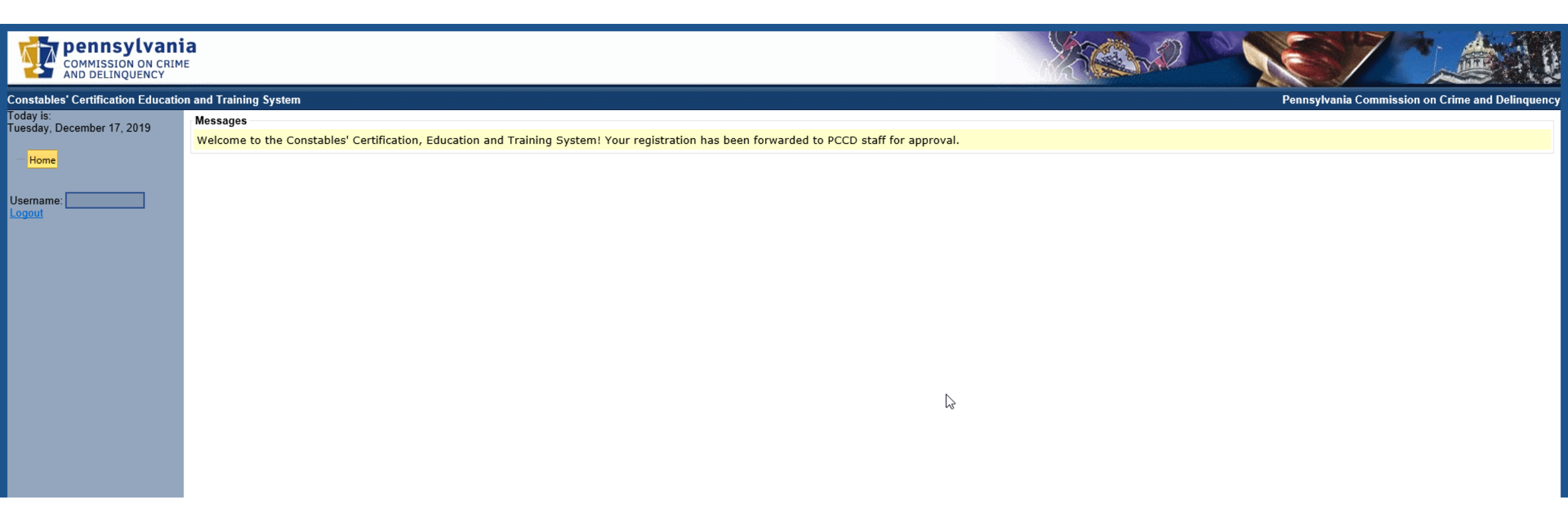

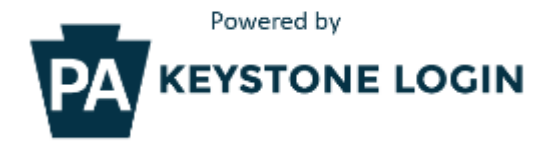

## Keystone Login Help Desk

Contact the Keystone Login Help Desk for all questions, concerns and issues with Keystone Login. The help desk can be reached at the following phone number:

877-328-0995

You can also visit <u>https://keystonelogin.pa.gov/Home/Help</u> for answers to Keystone Login Frequently Asked Questions